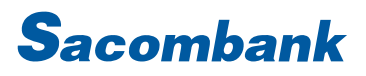

### HƯỚNG DẪN SỬ DỤNG INTERNET BANKING - NẠP TIỀN

| 1. | Nạp tiền điện thoại    | . 2 |
|----|------------------------|-----|
| 2. | Nạp ví điện tử         | .4  |
| 3. | Nạp tiền thẻ trả trước | 5   |

#### 1. Nạp tiền điện thoại

| GIAO DỊCH QUẨN LÝ<br>CHUYỂN TIỀN |                     | QUẢN LÝ             | THÔNG TIN    | CHUYẾN TIỀN QUỐC TẾ             | Bước 1 : Chọn Giao dịch → Nạp       |
|----------------------------------|---------------------|---------------------|--------------|---------------------------------|-------------------------------------|
|                                  |                     | Nạp tiền điện thoại |              | tiền & Mua hàng → Nạp tiền điện |                                     |
| THANH TOÁN                       | THANH TOÁN          |                     | Nạp tiền Th  | ê trả trước                     | tioài                               |
| 🕨 NẠP TIỀN & MUA                 | NAP TIÈN & MUA HÀNG |                     | Nạp tiền dịo | h vụ                            |                                     |
| QUẢN LÝ GIAO Đ                   | ІСН                 |                     | Mua thẻ trá  | trước                           |                                     |
| THANH TOÁN TH                    | HEO LÔ              |                     |              |                                 |                                     |
|                                  |                     |                     |              |                                 | <br>Bước 2 : Nhập các thông tin tại |
| 📕 Tài khoản:                     | (VND) -             | 0600036740          | 21 🔻         | THÔNG TIN TÀI KHOÁN             | màn hình khởi tạo giao dịch .       |
|                                  |                     |                     |              |                                 | - Tài khoản/ số thẻ : Chọn TK/Thẻ   |
|                                  | Số dụ               | r khả dụng: VN      | D 53.461.640 |                                 | trích tiền để thực hiện giao dịch.  |
| 🗍 Thẻ:                           | Chon                |                     | -            | THÔNG TIN THẾ                   | Lưu ý: Quý khách chọn 1 trong 2     |
|                                  |                     |                     |              |                                 | TK nguồn để thực hiện.              |
|                                  |                     |                     |              |                                 | <br>Bước 3: Nhập các thông tin còn  |
| Số Đ                             | DTDĐ:*              | 0903929019          |              |                                 | thiếu:                              |
|                                  |                     |                     |              |                                 | - Số di động: Số điện thoại sẽ được |
| Lo                               | aitien: V           | ND                  |              |                                 | tự động cài mặc định số thuê bao    |
| Mện                              | nh giá:*            | Chọn                |              | <b>~</b>                        | nhận OTP. Qúy khách có thể thay     |
| Số tiền chiế                     | Số tiền chiết khấu  |                     |              |                                 | đổi số điện thoại cần nạp.          |
|                                  | So ten chiet khad   |                     |              |                                 | - Loại tiền: mặc định VND           |
| Số tiền thanh toán:              |                     |                     |              |                                 |                                     |

| Số ĐTDĐ:*                            | 0903929019                          |                                          |                   | - Số tiền nạp: chọn mệnh giá nạp<br>mong muốn theo danh sách hiển |
|--------------------------------------|-------------------------------------|------------------------------------------|-------------------|-------------------------------------------------------------------|
| Loại tiền:                           | VND                                 |                                          |                   | thị.                                                              |
| Mệnh giá:*                           | 20.000                              | •                                        |                   |                                                                   |
| Số tiền chiết khấu                   | 0                                   |                                          |                   |                                                                   |
| Số tiền thanh toán:                  | 20.000                              |                                          |                   |                                                                   |
| Quý K                                | hách vui lòng kiểm tra lại thông ti | in trước khi xác nhận                    |                   | Bước 4: Kiểm tra lại thông tin giao                               |
|                                      |                                     |                                          |                   | dịch                                                              |
| Loạitiền: VND<br>Mậch ciế: VND 20.00 | 10                                  | Nhà cung cấp dịch vị<br>Tài khoản chuyển | VNPAY - VN TOPUP  |                                                                   |
| Số tiền chiết khẩu VND 0             |                                     | Số ĐTDĐ/TK nạp                           | 0903929019        |                                                                   |
| Số tiền thanh toán: VND 20.00        | 0                                   | Tổng số tiền                             | VND 20.000        |                                                                   |
| Phí giao dịch: VND 0                 |                                     | Tổng số tiền bằng chữ                    | Hai mươi nghìn    |                                                                   |
| Xác nhận giao dịch                   |                                     |                                          |                   | Bước 5: Bấm " Xác nhận" để hoàn                                   |
|                                      | Chọn chế độ xác thực :              | mConnected                               | • ()              | tất giao dịch.                                                    |
|                                      |                                     |                                          | QUAY LẠI XÁC NHẬN |                                                                   |

### NGÂN HÀNG THƯƠNG MẠI CỔ PHẦN SÀI GÒN THƯƠNG TÍN

🖲 266 -268 Nam Kỳ Khởi Nghĩa. Q.3, TP.HCM

#### 2. Nạp ví điện tử

| GIAO DĮCH Q                                 |                                                                                      | Ý THÔNG TIN            | CHUYẾN TIỀN QUỐC TẾ | Bước 1 : Chọn Giao dịch → Nạp tiền                                                                    |
|---------------------------------------------|--------------------------------------------------------------------------------------|------------------------|---------------------|----------------------------------------------------------------------------------------------------|
| CHUYẾN TIỀN                                 |                                                                                      | Nạp tiền điện thoại    |                     | & Mua hàng → Nạp tiền dịch vụ                                                                         |
| THANH TOÁN                                  |                                                                                      | Nạp tiền Thẻ trả trước |                     |                                                                                                    |
| NAP TIÈN & MUA HÀNG                         |                                                                                      | Nạp tiền dịo           | sh vụ               |                                                                                                    |
| QUẢN LÝ GIAO DỊCH                           | QUẨN LÝ GIAO DỊCH                                                                    |                        | trước               |                                                                                                    |
| THANH TOÁN THEO L                           | .0                                                                                   |                        |                     |                                                                                                    |
| 🛑 Tài khoản:                                | (VND) - 060003                                                                       | 3674021                | THÔNG TIN TÀI KHOÁN | Bước 2 : Nhập các thông tin tại màn<br>hình khởi tạo giao dịch .<br>- Tài khoản/ số thẻ : Chọn TK/Thẻ |
|                                             | Số dư khả dụ                                                                         | ng: VND 53.461         | .640                | trích tiền để thực hiện giao dịch.                                                                    |
| 🗌 Thẻ:                                      | Chọn                                                                                 |                        | THÔNG TIN THẾ       | Lưu ý: Quý khách chọn 1 trong 2 TK<br>nguồn để thực hiện.                                             |
| Loại đị:<br>Nhà cung cấp đị:<br>Tài khoản   | Nap ví điện tử           sh vụ*         Ví VTCPAY           nep.*         0905215588 | *                      |                     | Bước 3:<br>- Chọn Loại dịch vụ " Nạp Ví điện tử"<br>- Loại tiền: mặc định VND                         |
| * Số điện thoại đăng ký Ví l                | à số điện thoại liên lạc khách hàng đăng k                                           | tại Sacombank          |                     | - Mệnh giá nộp: chọn từ danh sách                                                                     |
| Log<br>Mận<br>Số tiền chiế<br>Số tiền thanh | toen: VND<br>chon<br>khẩu Chon<br>toán: 100.000<br>200.000                           | •<br>                  | TEOTIC              | hiển thị.                                                                                             |
|                                             | 500.000<br>1.000.000<br>2.000.000                                                    |                        |                     |                                                                                                    |

|                         |                    |                  |                         |                                    |                     | Bước 4: Kiểm tra thông tin và bấm |
|-------------------------|--------------------|------------------|-------------------------|------------------------------------|---------------------|-----------------------------------|
| Loại tiền:<br>Mệnh giá: | VND<br>VND 300.000 |                  | Nhà cung ci<br>Tài khoả | ấp dịch vụ Ví Za<br>n chuyển: 0600 | aloPay<br>003674021 | "Xác nhận" để hoàn tất giao dịch. |
| Số tiền chiết khấu      | VND 0              |                  | Số ĐTD                  | Ð/TK nạp: 0903                     | 3929019             |                                   |
| Số tiên thanh toán:     | VND 300.000        |                  | Tör                     | ng sö tiën: VND                    | 300.000             |                                   |
| Phí giao dịch:          | VND 0              |                  | Tống số tiền            | bằng chữ: Batr                     | răm nghìn           |                                   |
| Xác nhận giao dịch      |                    | :                |                         |                                    |                     |                                   |
|                         | Chọn ci            | nế độ xác thực 🔅 | mConnected              | •                                  | (i)                 |                                   |
|                         |                    |                  |                         | QU                                 | JAY LẠI XÁC NHẬN    |                                   |

#### 3. Nạp tiền thẻ trả trước

| GIAO DICH           | QUÂN LÝ | THÔNG TIN           | CHUYẾN TIỀN QUỐC TẾ | Bước 1 : Chọn Giao dịch → Nạp tiền  |
|---------------------|---------|---------------------|---------------------|-------------------------------------|
| CHUYẾN TIỀN         |         | Nap tiền điện thoại |                     | & Mua hàng → Nạp tiền Thẻ trả trước |
| THANH TOÁN          |         | Nạp tiền Th         | ê trả trước         |                                     |
| NAP TIÈN & MUA HÀNG |         | Nạp tiền dịc        | th vụ               |                                     |
| QUẨN LÝ GIAO DỊCH   |         | Mua thẻ trả         | trước               |                                     |
| THANH TOÁN THEO LÔ  |         |                     |                     |                                     |
|                     |         |                     |                     |                                     |
|                     |         |                     |                     |                                     |
|                     |         |                     |                     |                                     |
|                     |         |                     |                     |                                     |

| Tài khoản: tai khoan hanh(VND) - 06000( ▼ THÔNG TIN TÀI KHOÁN<br>Số dư khả dụng: VND 100.000<br>□ Thẻ: Chọn ▼ THÔNG TIN THÉ<br>Thông tin người thụ hưởng | <ul> <li>Bước 2 : Nhập các thông tín trên mán<br/>hình</li> <li>Tài khoản/ số thẻ : chọn số TK/Thẻ<br/>trích tiền để thực hiện giao dịch.</li> <li>Thông tin Người thụ hưởng</li> <li>Thẻ trả trước của tôi: chọn thẻ<br/>cần thanh toán từ danh sách</li> <li>Thẻ trả trước khác: nhập số tài<br/>khoản Thẻ (10 số)</li> <li>Nhập số tiền, diễn giải</li> <li>Bấm "TIẾP TỤC"</li> </ul> |
|----------------------------------------------------------------------------------------------------|----------------------------------------------------------------------------------------------------|
| Thể trả trước của tôi     Chọn     Số tiền*        Số tiền bằng chữ:     Diễn giải                                                                       |                                                                                                    |

### NGÂN HÀNG THƯƠNG MẠI CỔ PHẦN SÀI GÒN THƯƠNG TÍN

🖲 266 -268 Nam Kỳ Khởi Nghĩa. Q.3, TP.HCM

| Nội dung thanh toán              | 2<br>Xem lại và xác nhậ               | n                      | 3<br>Tổng quan giao dịch | Bước 3: Kiểm tra thông tin và bấm<br>"Xác nhận" để hoàn tất giao dịch. |
|----------------------------------|---------------------------------------|------------------------|--------------------------|------------------------------------------------------------------------|
|                                  | Quý Khách vui lòng kiểm tra lại thông | tin trước khi xác nhận |                          |                                                                        |
| Thông tin chung                  |                                       |                        |                          | -                                                                      |
| Loại giao dịch: Thi              | anh toán thẻ tín dụng                 | Tài khoản chuyển:      | 060003059319             |                                                                        |
| Ngày giao dịch (dd-MM-yyyy): 26- | -03-2022                              | Người thụ hưởng:       | NGUYEN THI MY HANH       |                                                                        |
| Tên tham chiếu:                  |                                       | Loại hình thụ hưởng:   | Thể tín dụng             |                                                                        |
| Số tiền & Tần suất               | i                                     |                        |                          |                                                                        |
| Tần suất Mộ                      | ột lần                                | Loại tiền:             | VND                      |                                                                        |
| Số tiền: VN                      | ND 100.000                            | Tổng số tiền:          | VND 100.000              |                                                                        |
| Phí giao dịch: VN                | ND 0                                  | Số tiền bằng chữ:      | Một trăm nghìn           |                                                                        |
| Diễn giải: tha                   | anh toan the                          |                        |                          |                                                                        |
|                                  |                                       |                        |                          |                                                                        |
|                                  |                                       |                        |                          |                                                                        |
|                                  |                                       |                        |                          |                                                                        |
|                                  |                                       |                        |                          |                                                                        |
| Xác nhận giao dịch               |                                       |                        |                          |                                                                        |
| Chon chế đô x                    | xác thực : mConnected 💌               |                        |                          |                                                                        |
|                                  |                                       |                        |                          |                                                                        |
|                                  |                                       |                        |                          |                                                                        |
|                                  |                                       |                        | QUAY LẠI XÁC NHẬN        |                                                                        |